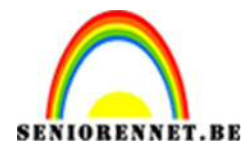

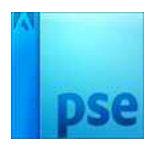

## Foto op muur beschilderen

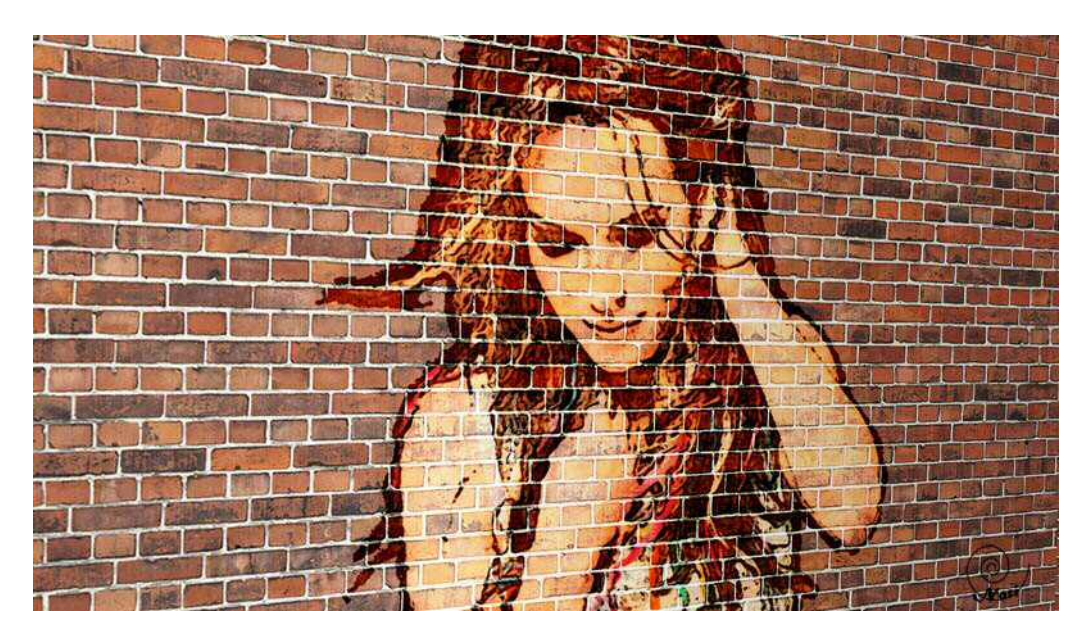

- Kies een foto die je op de muur wil schilderen
   Open deze "muur" afbeelding.

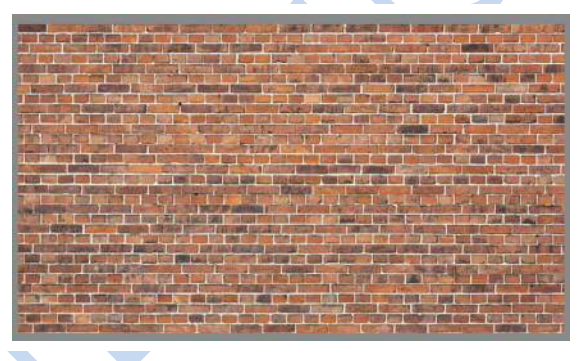

Ga naar Laag → Laag dupliceren →Document: Nieuw → naam: Verplaatsen → OK

| and antimeters |             |           |                       |
|----------------|-------------|-----------|-----------------------|
| Dupliceren: /  | Achtergrond | ОК        |                       |
| A(5)           | Achtergrond | Annuleren |                       |
| Doel           |             |           |                       |
| Document:      | Nieuw 👻     |           |                       |
| Naamu          |             |           |                       |
| Nddill.        | WEIGERISCH  |           |                       |
|                |             |           |                       |
|                |             |           |                       |
| There are      |             |           |                       |
|                |             |           | And the second second |

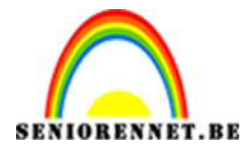

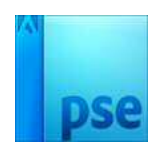

K

3. Werk even verder op dit nieuwe document.
Filter → Vervagen → Gaussiaans vervagen: 3 px

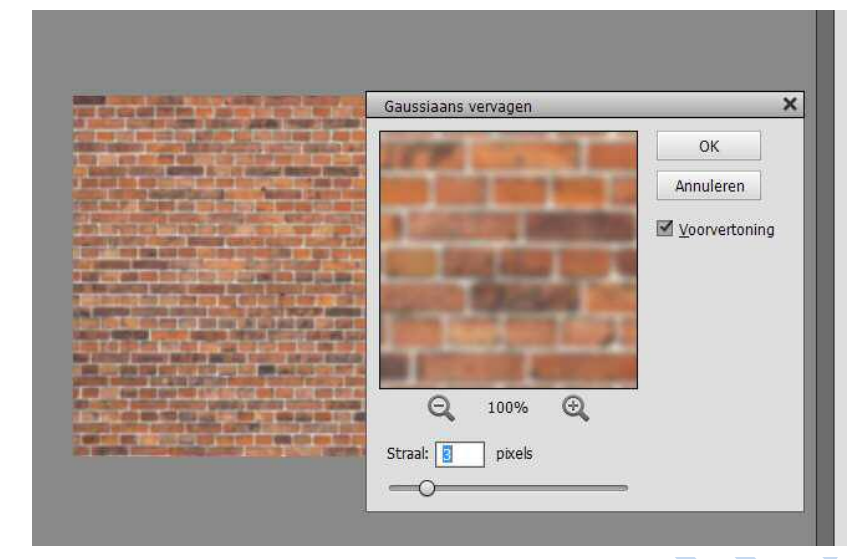

4. Kleur verwijderen met Ctrl+Shift+U

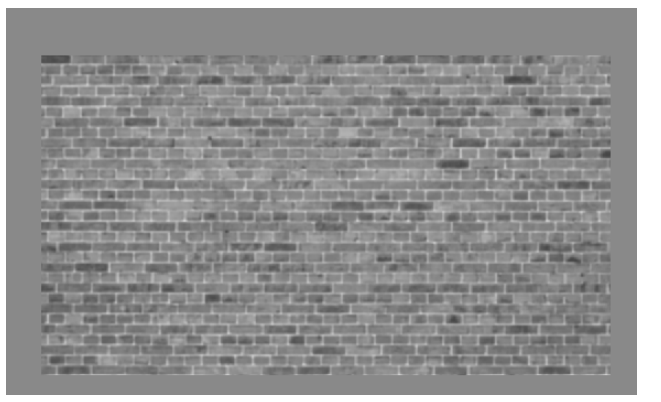

5. Laag  $\rightarrow$  aanpassingslaag  $\rightarrow$  Niveau  $\rightarrow$  volgende waarden:

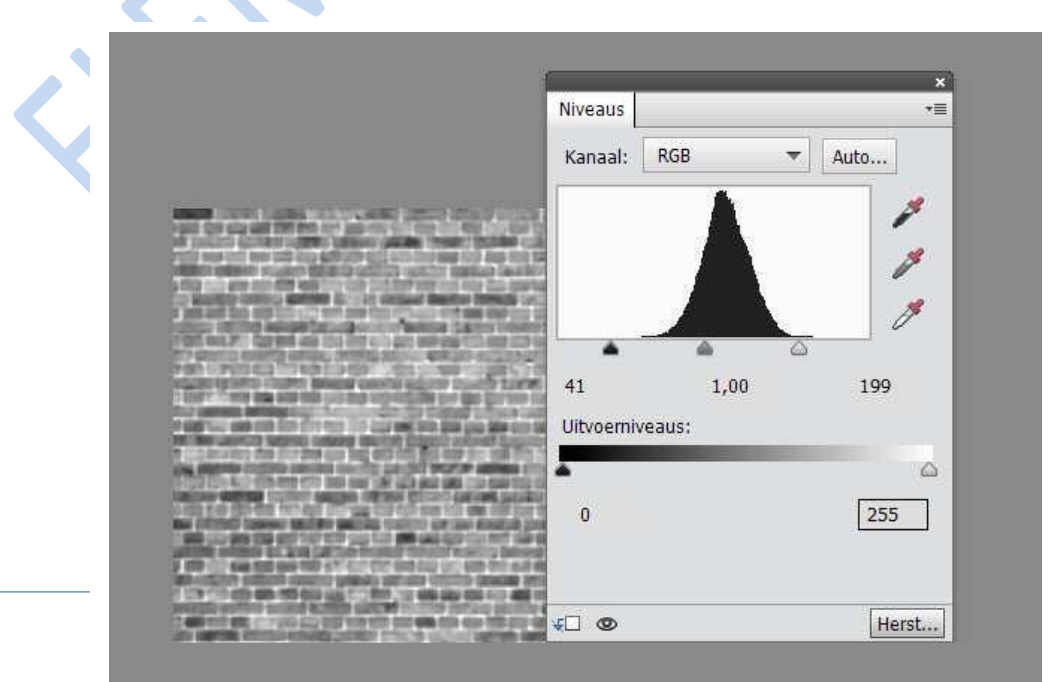

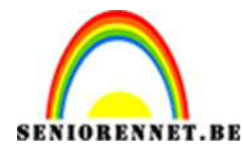

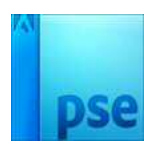

- 6. Bestand → opslaan als .... Psd bestand op een plaats waar je dit bestand makkelijk kan terugvinden.
   Dit document mag je dan sluiten.
- 7. Open de foto die je op de muur wenst te plaatsen. Indien nodig maak een snelle selectie van de personage, eventueel randen verfijnen en dan Ctrl+J om te kopiëren of maak gebruik van een png-foto.
- 8. Kopieer en plak het model boven de laag met de muur; grootte en plaats aanpassen (Ctrl+T).

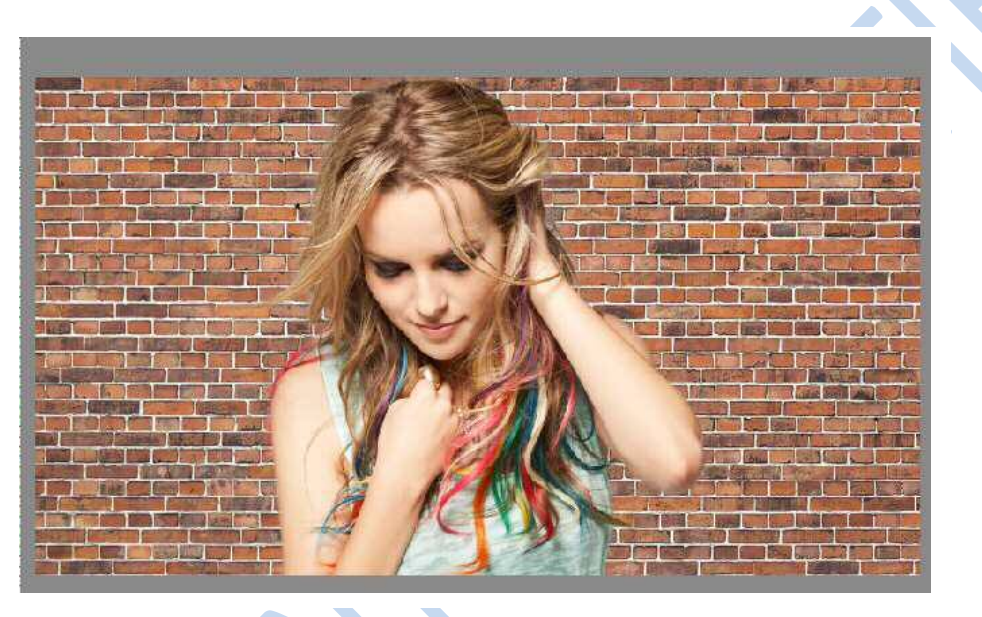

9. Geef de laag dame een laagstijl "Lijn": 2px, buiten, kleur: zwart

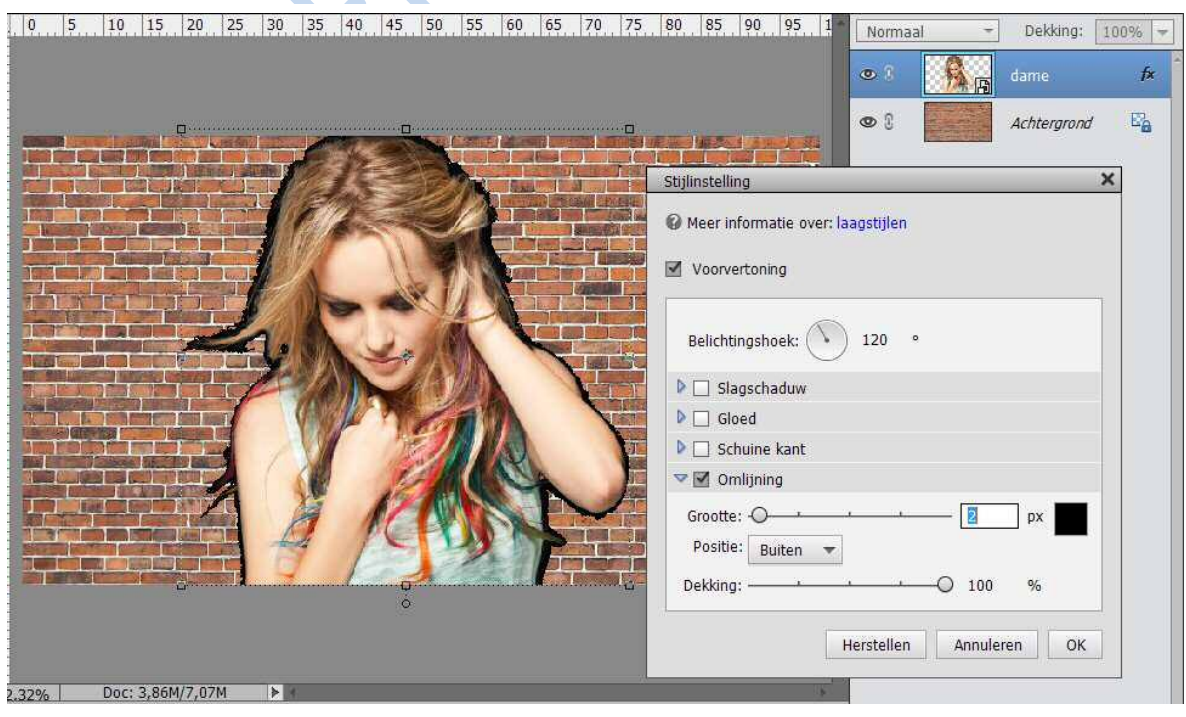

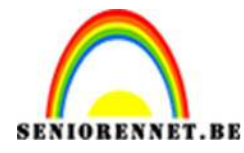

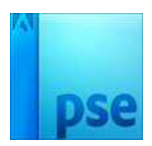

10. Ga dan naar Filter → Artistiek → Fresco → experimenteer zelf met de waarden.

Je kan ook de Filter  $\rightarrow$  Artistiek  $\rightarrow$  Posterranden gebruiken als je een ander effect wenst.

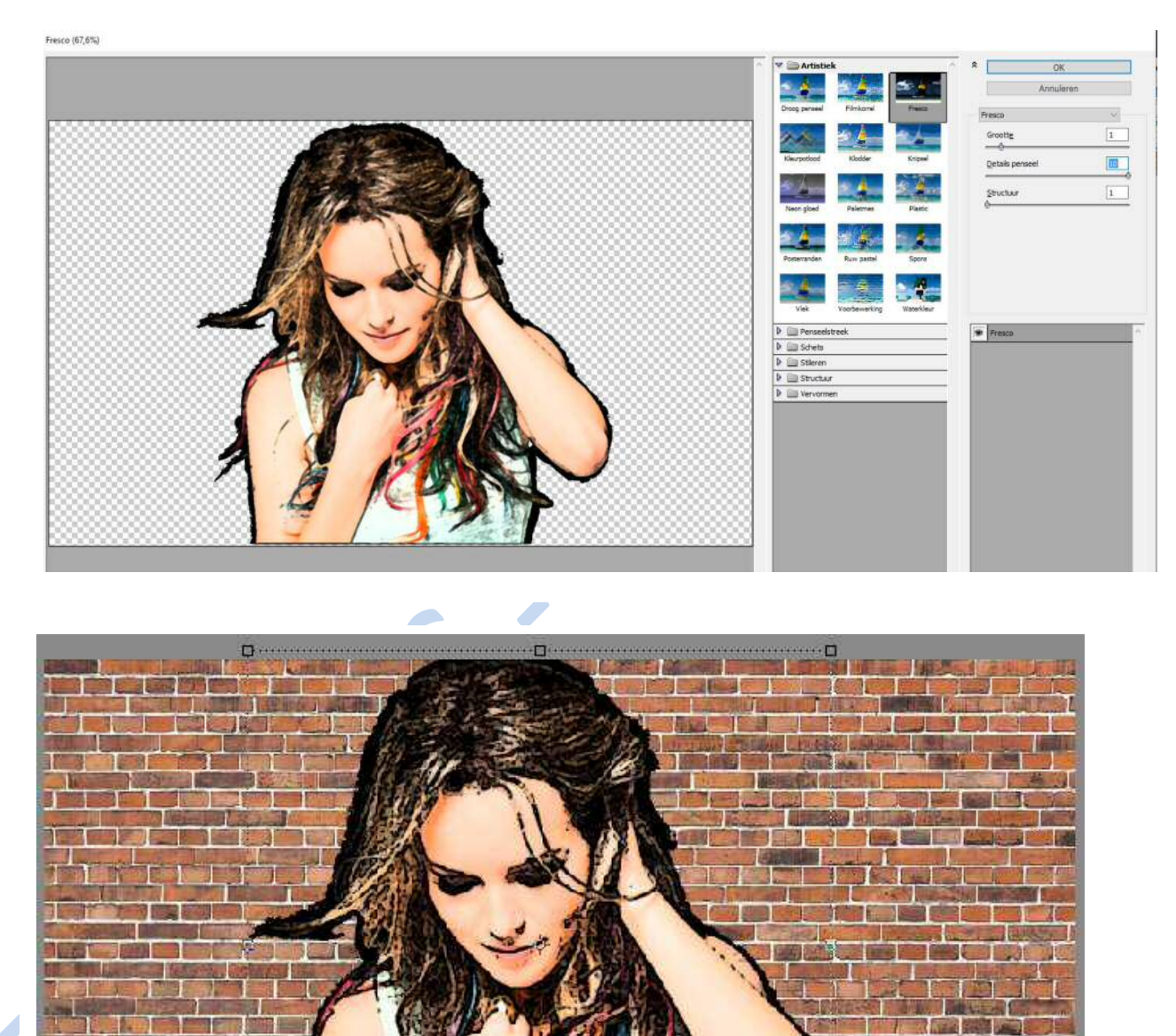

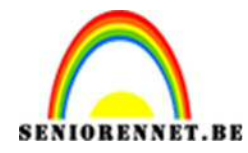

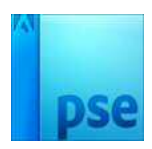

11. Zet de laagmodus van model op Bedekken en dekking op 80%.

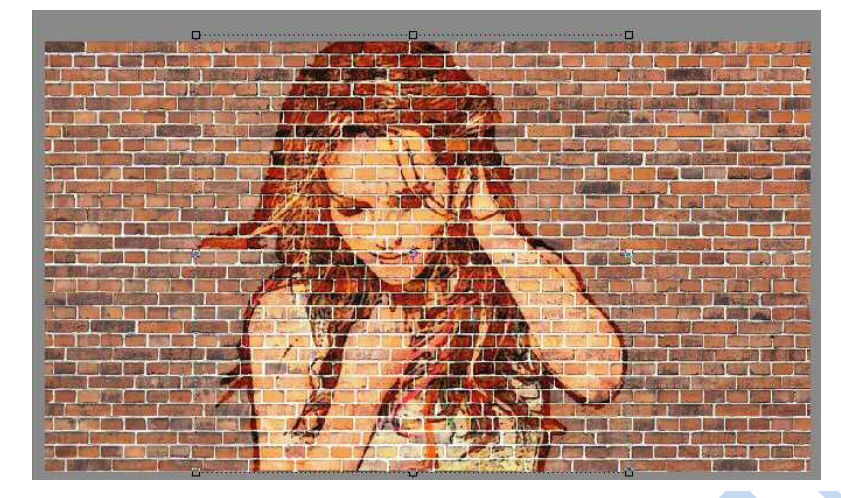

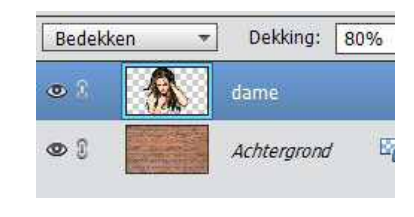

- 12. Je kan gerust nog model verplaatsen en/ of verkleinen.
- 13. Ga dan naar Filter → Vervormen → verplaatsen → geef volgende waarden in.

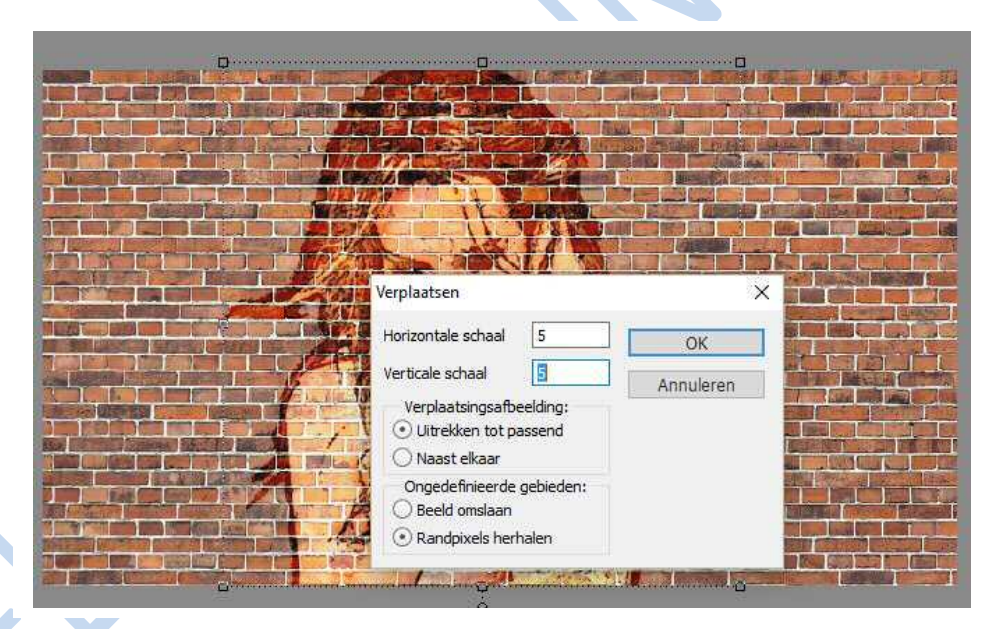

Druk OK; ga dan op zoek naar het bestand "Verplaatsen"; aanklikken, op openen klikken, de foto volgt wat beter de lijnen van de muur.

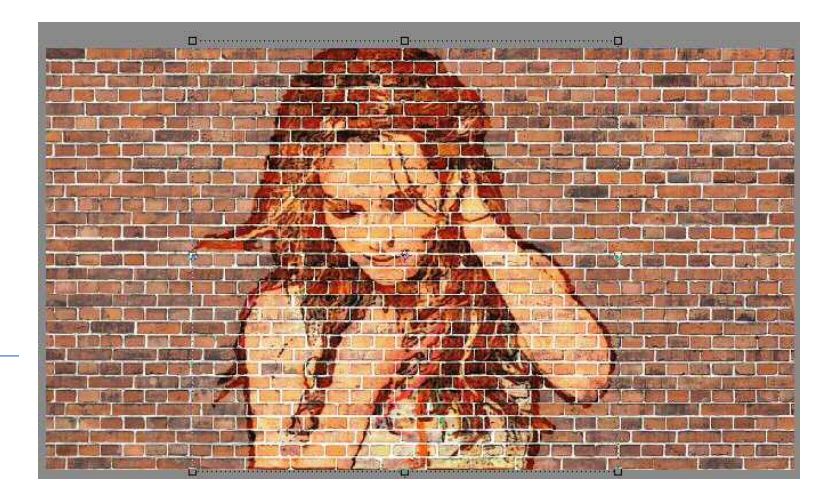

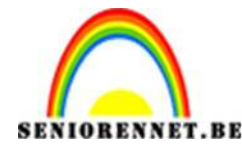

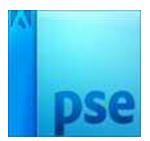

14. Dupliceer laag "model" (Ctrl+J); wijzig laagmodus in Zwak licht.

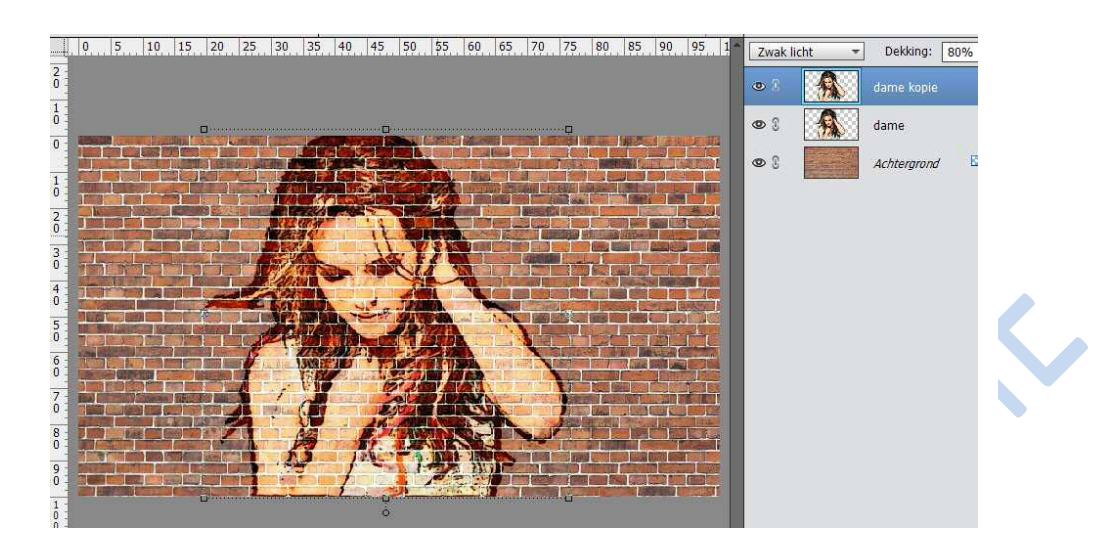

15. Nieuwe bovenste laag: klik Ctrl+Shift + Alt + E → nieuwe laag met samenvoeging van alle zichtbare lagen.

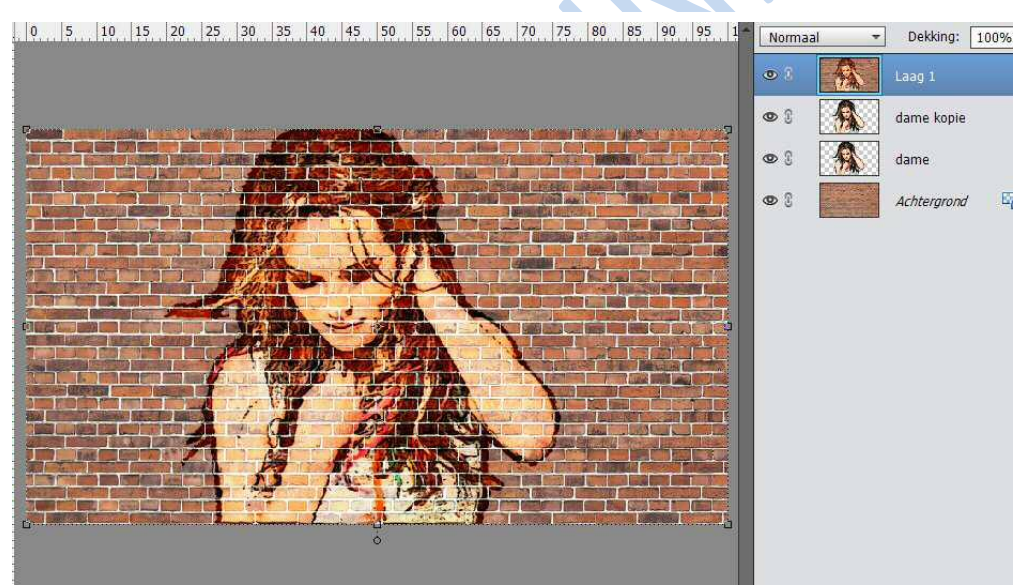

16. Wat inzoomen met CTRL-, doe dit twee keer. Ga naar Afbeelding → Transformatie → Perspectief

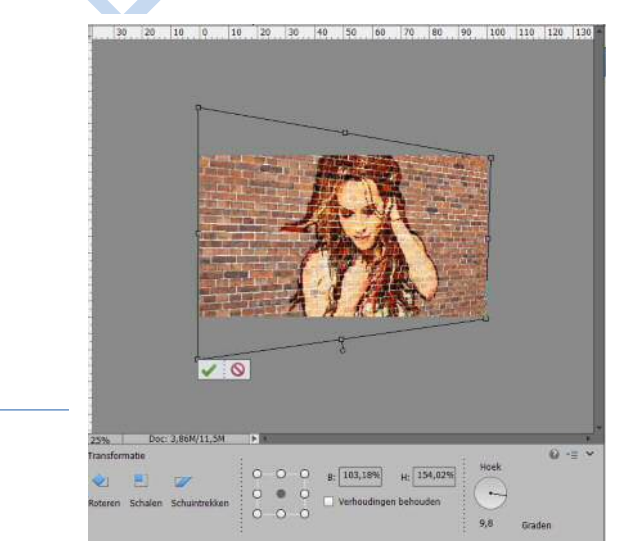

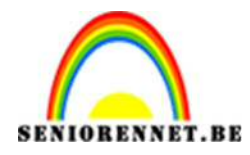

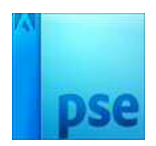

17. Nieuwe laag toevoegen; Lineair Verloop zwart wit Linkse kleurstok aanklikken; zwarte kleur wijzigen in #808080

| Verloopbewerker                 |                 | >         | K 🖸 🙆 🖾 | <b>1</b>    |
|---------------------------------|-----------------|-----------|---------|-------------|
| Voorinstelling: Standaard 👻     | + 😫 📲           |           | ▼ De    | kking: 100% |
|                                 |                 | ОК        | Laag    | 2           |
|                                 |                 | Annuleren | Laag    | 1           |
|                                 |                 | •         | dame    | e kopie     |
| Iype: Effen 🔻 Vicelend: 100 💌 % | Naam: Aangepast | Toevoege  | dame    | é .         |
|                                 |                 |           | Achte   | ergrond     |
|                                 | 1               | â         |         |             |
| Kleur:                          | Locatie: 💽 👻 %  |           |         |             |
|                                 |                 |           |         |             |
|                                 |                 |           |         |             |
|                                 |                 |           |         |             |

18. Trek het verloop vanuit het midden van de rechtse kant van het document naar het midden van het document terwijl je de Shift toets ingedrukt houdt.

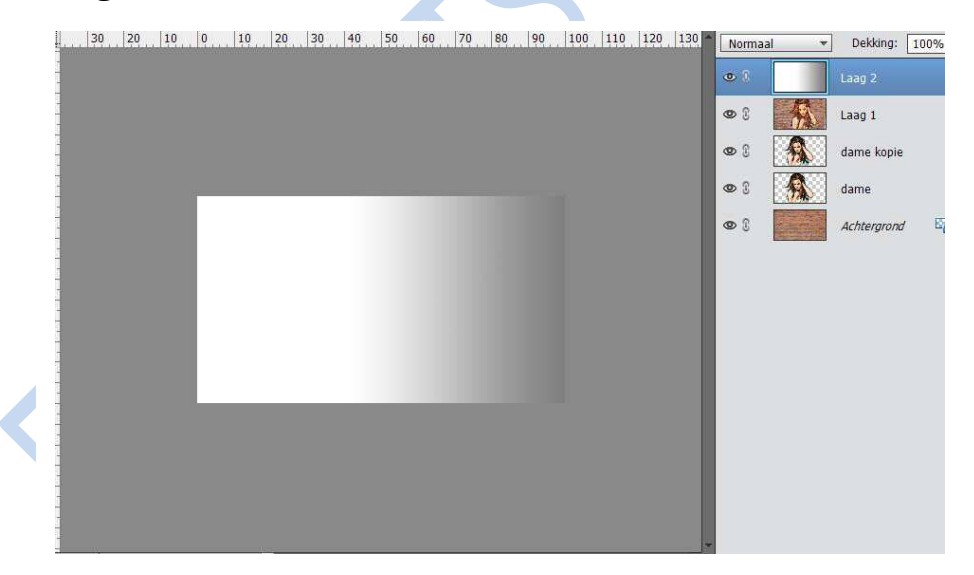

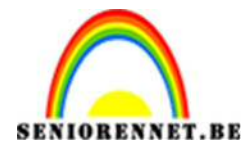

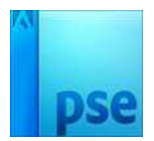

19. Voor deze verlooplaag: modus: Lineair Doordrukken en dekking op 40%.

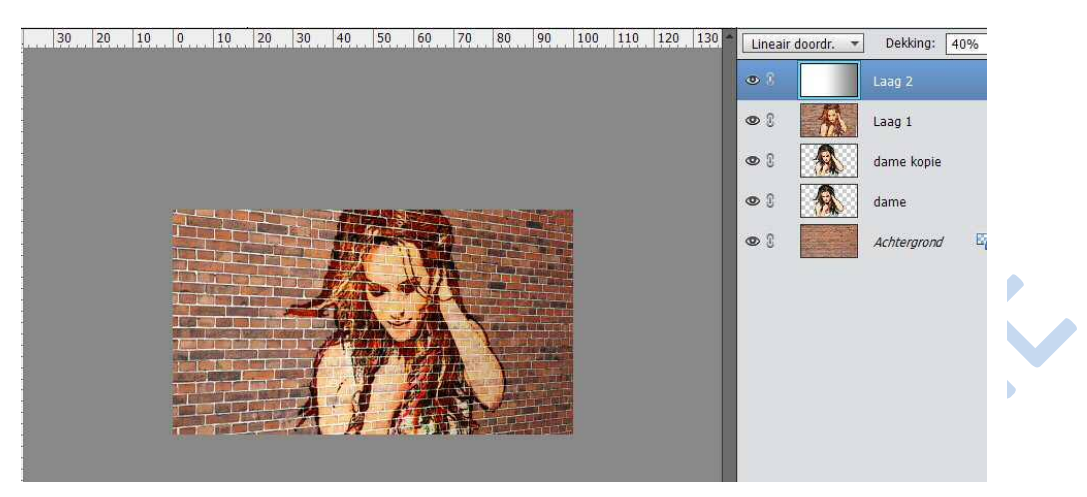

- 20. Werk af naar eigen keuze
- 21. Vergeet uw naam niet
- 22. Sla op als psd en JPEG

Veel succes

NOTI